# 8-1.【アンケート分析表】

~分析~

顧客・車両登録の「最新アンケート」に入力した内容を分析することができる機能です。 集計したい項目ごとにグラフ表示、分析表の出力が可能です。

### ■ 画面の項目について

| 分析<br>ANALYSIS                                                                                               | → 仕入<br>STOCKING Latit A States ALES ALES Latit A States ALES ALES ALES ALES ALES ALES ALES ALES |
|----------------------------------------------------------------------------------------------------|--------------------------------------------------------------------------------------------------|
| アンケート分析表<br>Guestionaare<br>analysis table<br>チーネル分析表<br>Channel analysis<br>Sable<br>販売価格分析表<br>Sales price |                                                                                                  |
| <b>年齢分析表</b><br>Age analysis table                                                                           |                                                                                                  |
| <b>項目説明</b><br>①「検索」…                                                                                        |                                                                                                  |
| ②「検索条件                                                                                                    | 設定」・・・・・分析結果を表示させる条件の設定を行います。<br>設定をしなくても表示することはできます。                                            |
| ③「実行」・・                                                                                                    | ・・・・・・・・・・・・・・・・・・・・・・・・・・・・・・・・・・・・                                                             |

★④検索条件設定で設定した分析項目に基づいて、3パターンの分析結果を表示します。

⑤「印刷一覧」・・・・・・画面上の内容を印刷出力することができます。

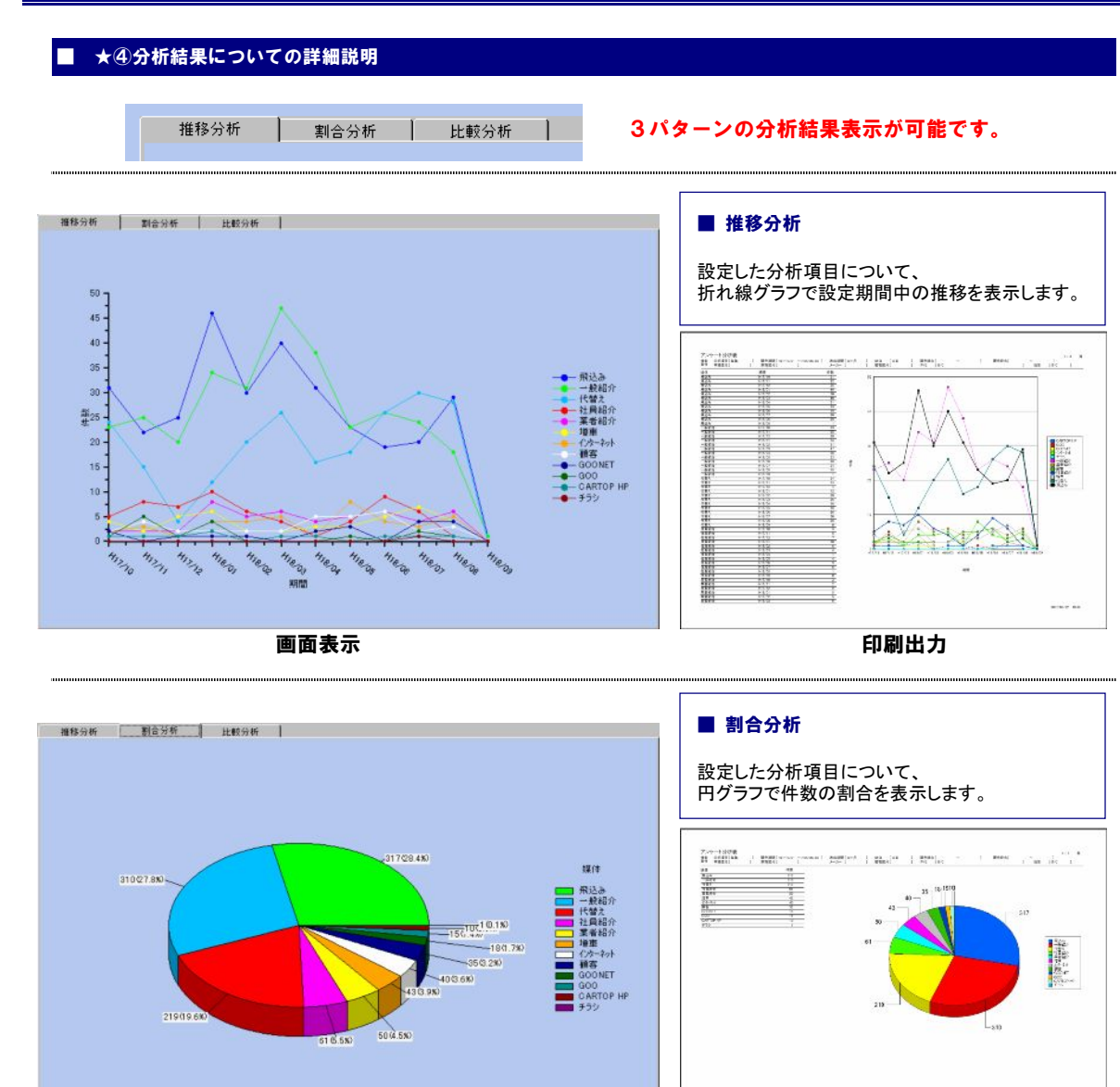

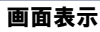

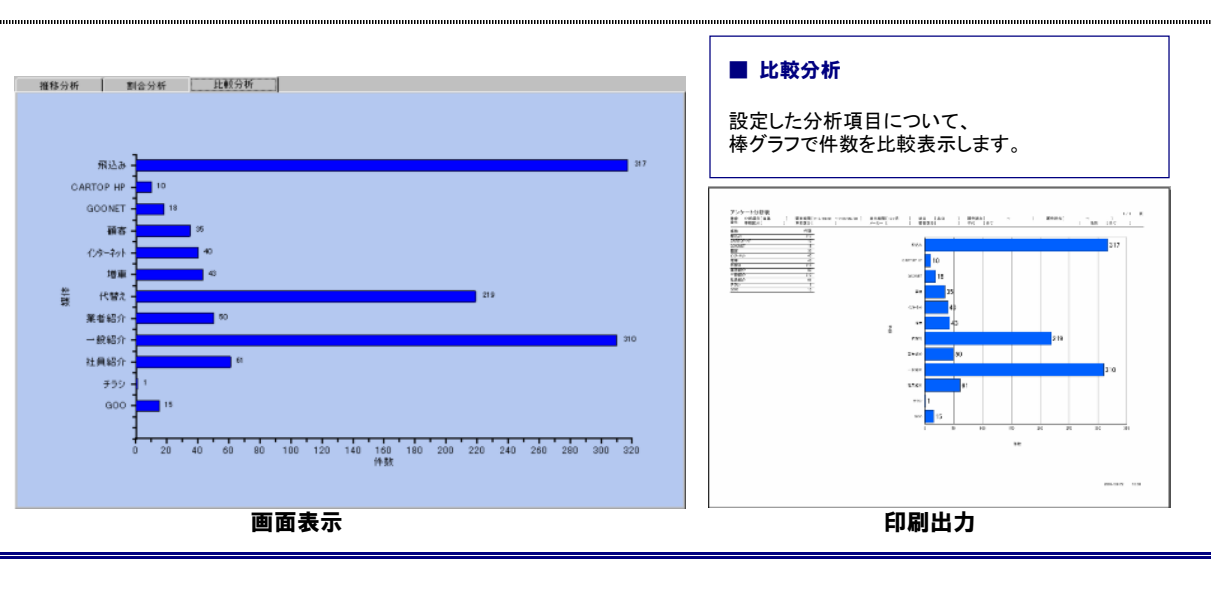

印刷出力

仕入登録の「チャネル」に入力した内容を分析することができる機能です。 分析結果の画面表示、分析表の出力が可能です。

### ■ 画面の項目について

|                                                                                                    |                                                                                   | TOP SITE MAR               |
|----------------------------------------------------------------------------------------------------|-----------------------------------------------------------------------------------|----------------------------|
| 分析<br>ANALYSIS                                                                                                    | → 仕入<br>STOCKING DOCUMENT 名販売 名 服客                                                | R B C ALCULATION PRINT OUT |
| アンケート分析表<br>Guestionnaire<br>snavjate table<br>チャネル分析表<br>Channel analysis<br>広応価格分析表<br>Sales price<br>analysis table | チャネル別分析表<br>推移分析 割合分析 比較分析 🗍 🛨 🕘                                                  |                            |
| 年齢分析表<br>Age analysis table                                                                                            | 検索条件設定<br>販売期間 日 図 18/09/01 ~ 日 図 <b>18/02/28</b><br>C当月 С 3ヶ月 © 6ヶ月 С 9ヶ月 С 12ヶ月 | 締日 末王日                     |
|                                                                                                    | 販売拠点<br>販売担当<br>車種区分<br>車両区分<br>メーカー                                              | 翻答区分                       |
|                                                                                                    | 2                                                                                 | 1189                       |
|                                                                                                    |                                                                                   |                            |

| ◎●● 項目説明 ●●●●                                                    |
|------------------------------------------------------------------|
| ①「検索」・・・・・・クリックすると、検索条件設定の画面が表示されます。                             |
| ②「検索条件設定」・・・・・チャネルの分析結果を表示させる条件の設定を行います。<br>設定をしなくても表示することはできます。 |
| ③「実行」・・・・・・・検索条件を元に分析結果を画面上に表示させます。                              |
| ★④検索条件設定で設定したチャネルの分析項目に基づいて、3パターンの分析結果を表示します。                    |
| ⑤「印刷一覧」・・・・・・・                                                   |
|                                                                  |
|                                                                  |
|                                                                  |
|                                                                  |
|                                                                  |
|                                                                  |
|                                                                  |

#### ★④分析結果についての詳細説明 推移分析 割合分析 比較分析 3パターンの分析結果表示が可能です。 ■ 推移分析 推移分析 割合分析 比較分析 チャネルについて、 折れ線グラフで販売期間中の推移を表示します。 50 ] 45 -40 \*\*\*2.0505.00 10000-0-0 35 30 第25

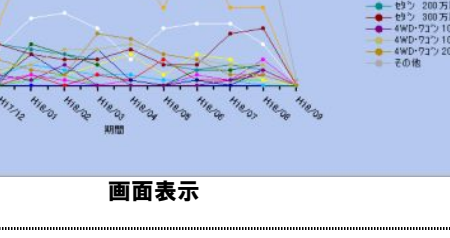

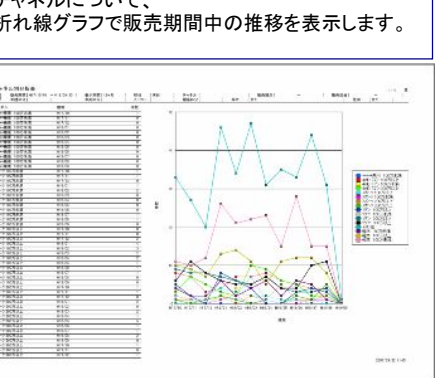

印刷出力

.....

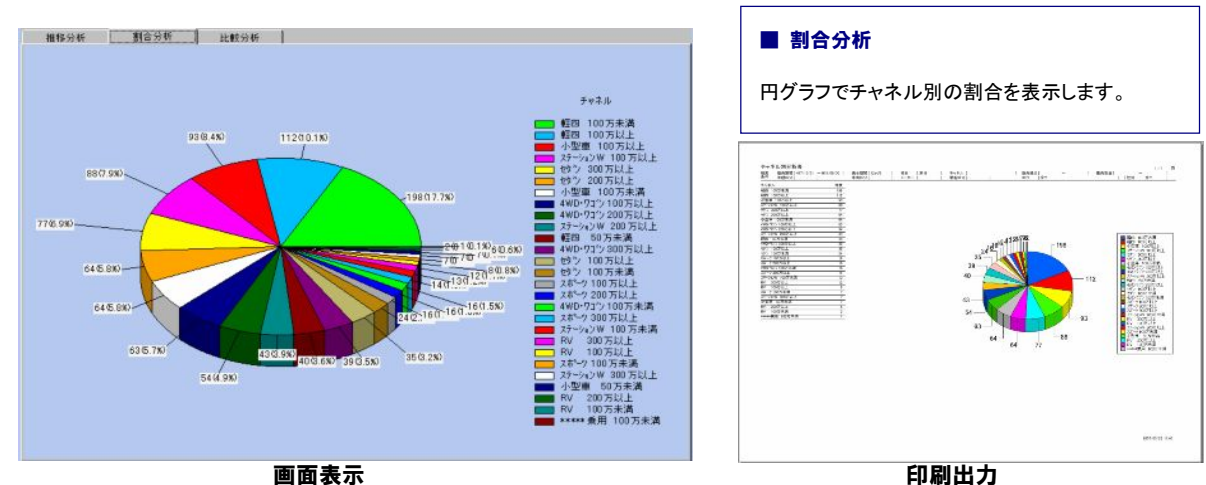

画面表示

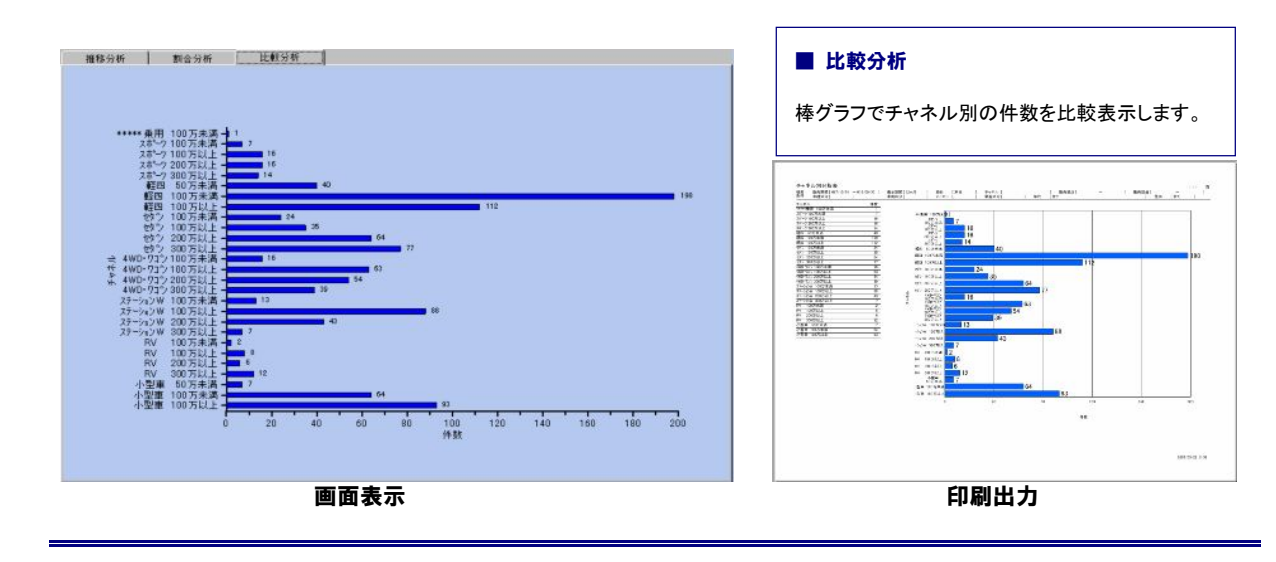

車両の販売価格について、統計し分析することができます。 分析結果の画面表示、分析表の出力が可能です。

### ■ 画面の項目について

| 分析<br>ANALYSIS                                | → 仕入<br>STOCKING                                                                                                    |
|-----------------------------------------------|----------------------------------------------------------------------------------------------------|
| アンケート分析表<br>Questionnaire                     | 販売価格分析表                                                                                                    |
| analysis table<br>チャネル分析表<br>Channel analysis | 推移分析 割合分析 比較分析 🗙 🔶                                                                                                    |
| 版売価格分析表<br>Sales price<br>analysis table      |                                                                                                    |
| 年齢分析表<br>Age analysis table                   | 検索条件設定                                                                                                    |
|                                               | 販売期間 H 🕑 [18/09/01 💦 ~ H 💌 [19/02/28] 縮日 末 🗵 日                                                                                                    |
|                                               |                                                                                                    |
|                                               | 販売担当 ~ 年齢 17 全て □ 10 代<br>単種区分   20 代前半 □ 20 代信半                                                                                                    |
|                                               | 車両区分 □ 30代前半 □ 30代前半 □ 30代前半 ○ 30代前半 ○ 30代h |
|                                               | 1世別 0全て 0男性 0女性 2                                                                                                    |
|                                               | 3 実行 閉じる                                                                                                    |
|                                               |                                                                                                    |
|                                               |                                                                                                    |
|                                               |                                                                                                    |
|                                               | 印刷→覧                                                                                                    |
|                                               |                                                                                                    |
| 項目説明                                          |                                                                                                    |
| ①「拾索」                                         | カリックオスト 検索冬件設守の画面が実テされます                                                                                                    |
| ① 「按示」<br>② 「 <b>按</b> 示冬」                    |                                                                                                    |
| ② • 按未未                                       | 一般にしたくても表示することはできます。                                                                                                    |
| ③「実行」                                         | ・・・・・・・検索条件を元に分析結果を画面上に表示させます。                                                                                                    |
| €④販売価格                                        | について、3パターンの分析結果を表示します。                                                                                                    |
| ⑤「印刷一                                         | 覧」・・・・・・画面上の内容を印刷出力することができます。                                                                                                    |
|                                               |                                                                                                    |
|                                               |                                                                                                    |
|                                               |                                                                                                    |
|                                               |                                                                                                    |

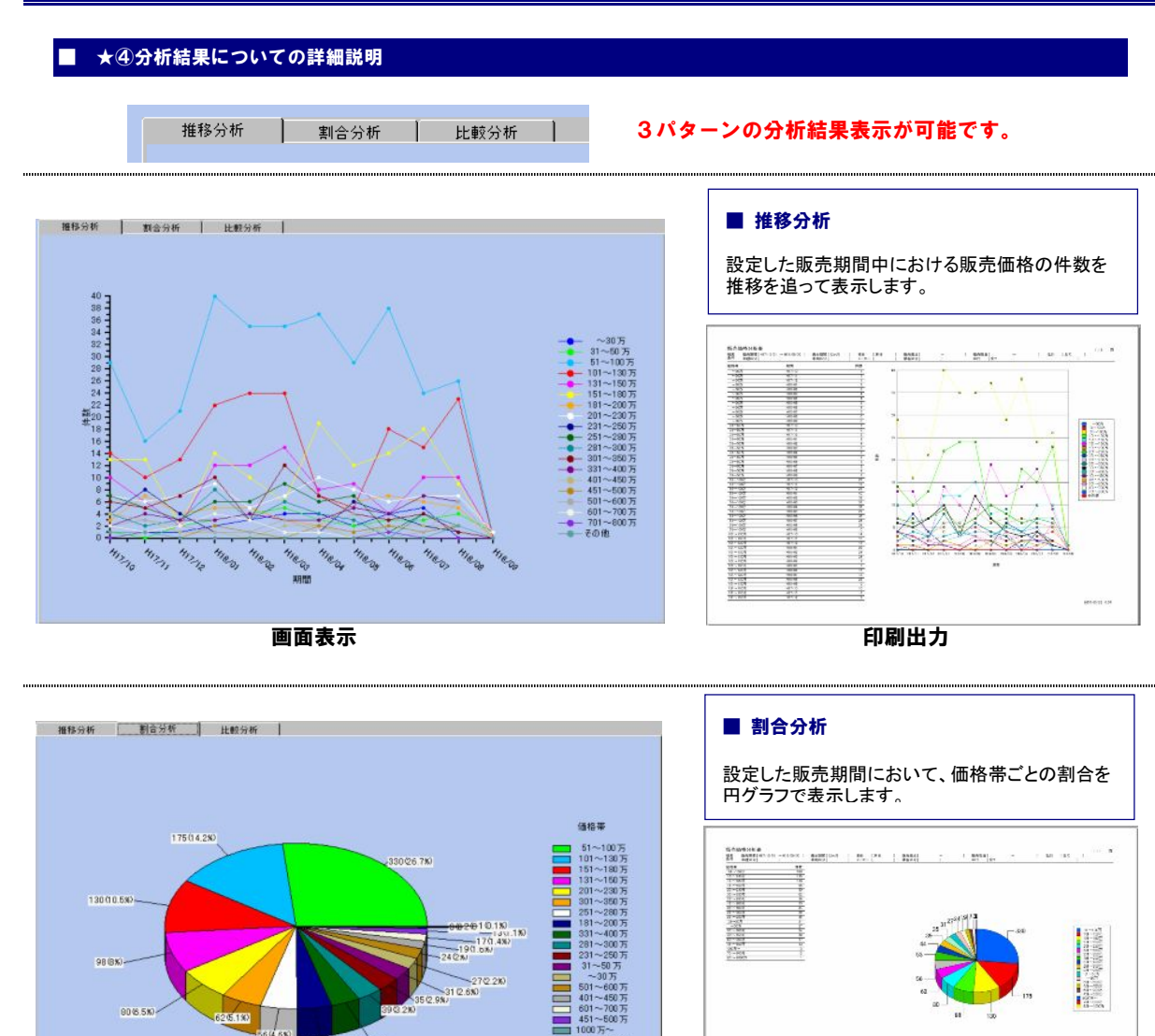

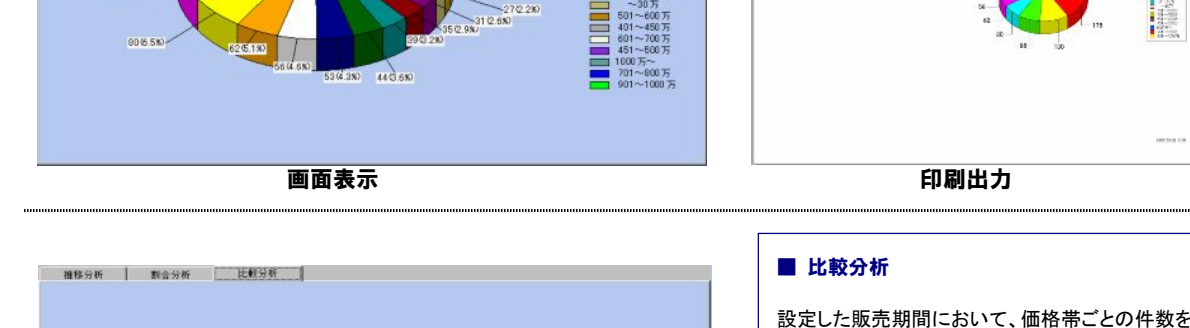

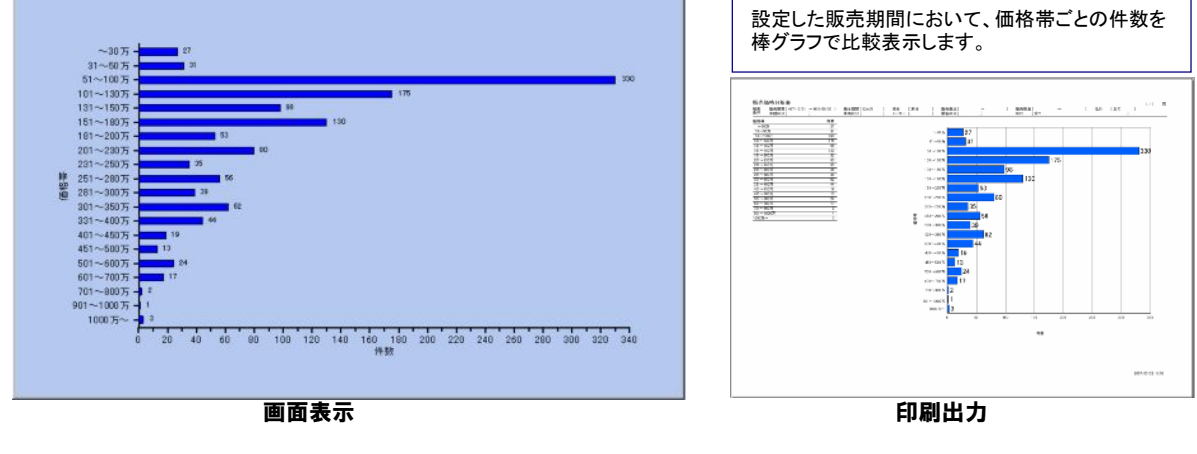

# 8-4.【年齡分析表】

## ~分析~

車両購入者の年齢について、統計し分析することができます。 分析結果の画面表示、分析表の出力が可能です。

### ■ 画面の項目について

| 分析<br>ANALYSIS                                                                                                    | → 仕入 意意類 <u>多販売</u> <u>多販売</u> <u>金販売</u> <u>金</u> <u>国客</u> <u>↓</u> <u></u> → <u></u> → <u></u> → <u></u> → <u></u> → <u></u> → <u></u> → <u></u> → <u></u> → <u></u> |  |  |  |  |  |
|----------------------------------------------------------------------------------------------------|----------------------------------------------------------------------------------------------------|--|--|--|--|--|
| アンケート分析表<br>Questionnaire<br>Guestionnaire                                                                                                    | 年齡分析表                                                                                                    |  |  |  |  |  |
| The second second sec | 推移分析 到合分析 比較分析(積上げ) 🕇 🛧 🝊                                                                                                    |  |  |  |  |  |
| 販売価格分析表<br>Sales price<br>analysis table                                                                                                    |                                                                                                    |  |  |  |  |  |
| 年齢分析表<br>Age analysis table                                                                                                    | 検察条件設定                                                                                                    |  |  |  |  |  |
|                                                                                                    |                                                                                                    |  |  |  |  |  |
|                                                                                                    | 版売処点                                                                                                    |  |  |  |  |  |
|                                                                                                    | 10万元2日 ~ 平部 M 全C □ 10 代<br>車種区分   20 代前半 □ 20 代歳半<br>車面区公   20 代前半 □ 20 代歳半                                                                                             |  |  |  |  |  |
|                                                                                                    | # 10回2 / □ □ 00代 □ 00代<br>メーカー □ 10代 □ 50代 □ 60代<br>1性別 ● 全て ○ 男性 ○ 女性                                                                                                  |  |  |  |  |  |
|                                                                                                    | 2                                                                                                    |  |  |  |  |  |
|                                                                                                    |                                                                                                    |  |  |  |  |  |
|                                                                                                    |                                                                                                    |  |  |  |  |  |
|                                                                                                    |                                                                                                    |  |  |  |  |  |
|                                                                                                    | 印刷-覧  ● 敬 常 後 常 後 常 激 な 図じる                                                                                                    |  |  |  |  |  |
|                                                                                                    | <b>(5)</b>                                                                                                    |  |  |  |  |  |
| 項目説明                                                                                                    | 000                                                                                                    |  |  |  |  |  |
|                                                                                                    |                                                                                                    |  |  |  |  |  |
| ①「検索」・                                                                                                    | ・・・・・・クリックすると、検索条件設定の画面が表示されます。                                                                                                    |  |  |  |  |  |
| ②「検索条                                                                                                    | ②「検索条件設定」・・・・・購入年齢の分析結果を表示させる条件の設定を行います。<br>設定をしなくても表示することはできます。                                                                                                    |  |  |  |  |  |
| ③「実行」・                                                                                                    | <ol> <li>③「実行」・・・・・・・・・・・・・・・・・・・・・・・・・・・・・・・・・・・・</li></ol>                                                                                                    |  |  |  |  |  |
| ★④購入年齢(                                                                                                    | ★④購入年齡について、3パターンの分析結果を表示します。                                                                                                    |  |  |  |  |  |
| ⑤「印刷一」                                                                                                    | ミ・・・・・・・・・・・・・・・・・・・・・・・・・・・・・・・・・・・・                                                                                                    |  |  |  |  |  |
|                                                                                                    |                                                                                                    |  |  |  |  |  |

### ★④分析結果についての詳細説明

推移分析

割合分析 比較分析

#### 3パターンの分析結果表示が可能です。

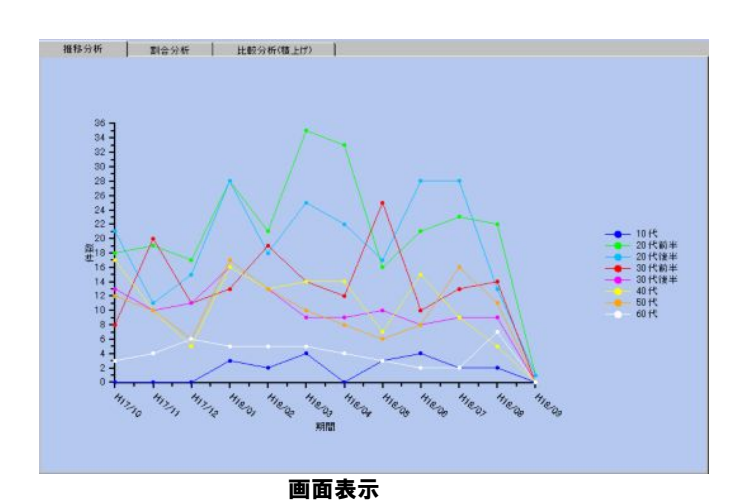

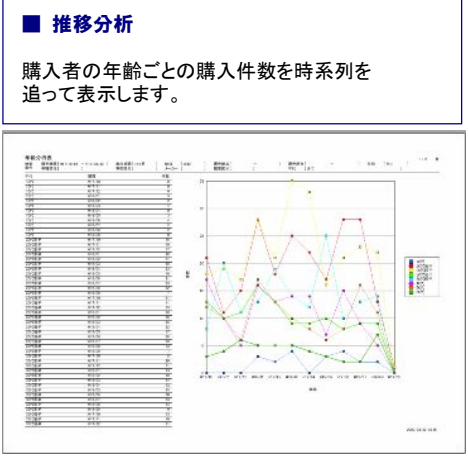

印刷出力

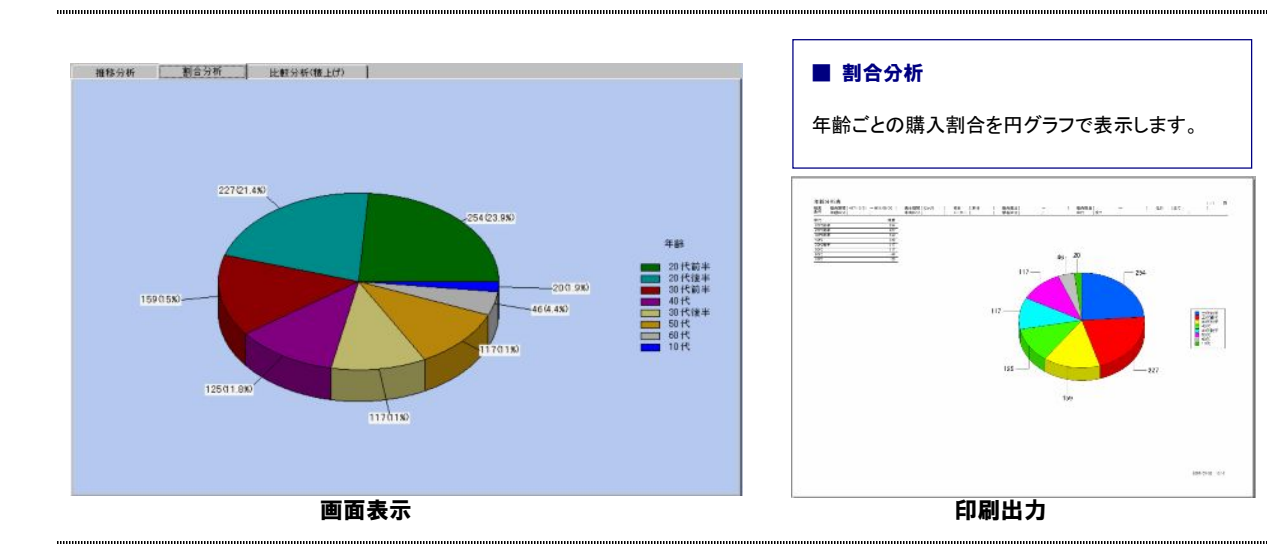

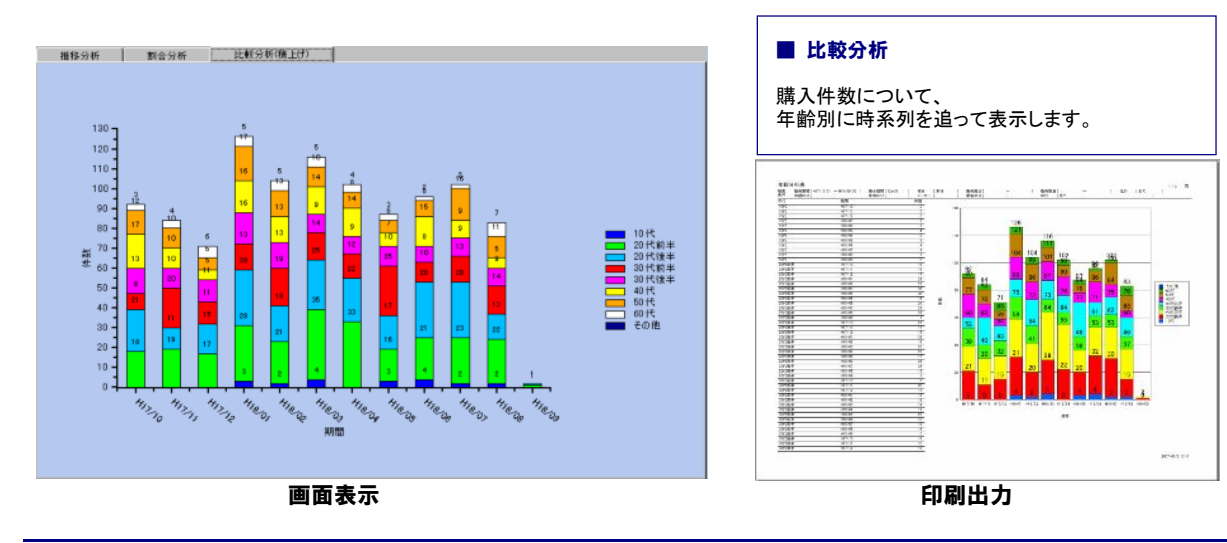